## Saisir ses vœux d'orientation post 3<sup>e</sup> sur le site Téléservice

1. Choisir la rubrique Affectation après la 3ème

| МОЛ СОМРТЕ                          | SERVICE EN LIGNE<br>ORIENTATION                                                      |
|-------------------------------------|--------------------------------------------------------------------------------------|
|                                     | 1 Intentions provisoires 2 Choix définitifs 3 Décision                               |
| ACCUEIL                             | Troisième trimestre ou second semestre : DEMANDE(S) DES REPRÉSENTANTS LÉGAUX / Choix |
| ORIENTATION                         | Nous souhaitons pour la rentrée prochaine :                                          |
| AFFECTATION APRÈS LA 3 <sup>e</sup> | Choix 1:2de générale et technologique ou 2de STHR                                    |
| FICHE DE RENSEIGNEMENTS             | Vous pouvez encore faire des modifications jusqu'à la fermeture du service.          |
| BOURSE DE COLLÈGE                   | MODIFIER                                                                             |
| LIVRET SCOLAIRE (CP - 3°)           |                                                                                      |
| COLLEGE DE L'ERMITAGE               |                                                                                      |
| 📞 CONTACT                           |                                                                                      |

2. Taper **Seconde générale** et la ville de votre choix (Evry, Corbeil, Bondoufle...) dans la barre de recherche.

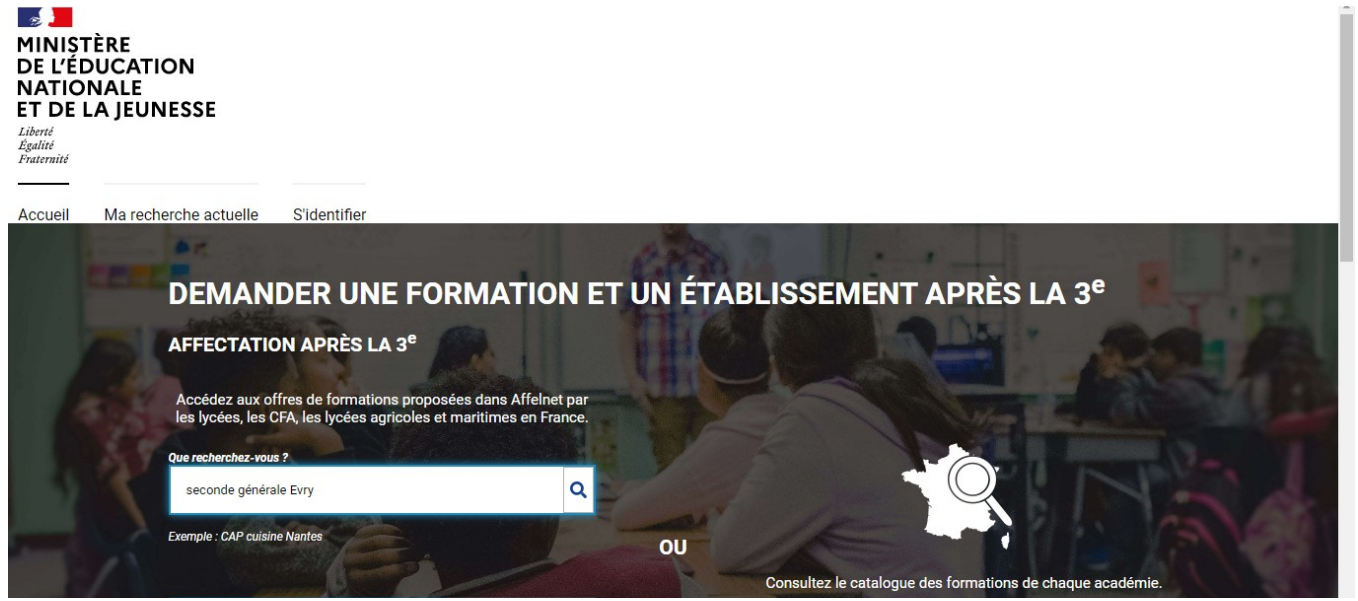

3. Cliquer ensuite sur **Ajouter à mes demandes** pour ajouter le lycée à votre liste de demandes.

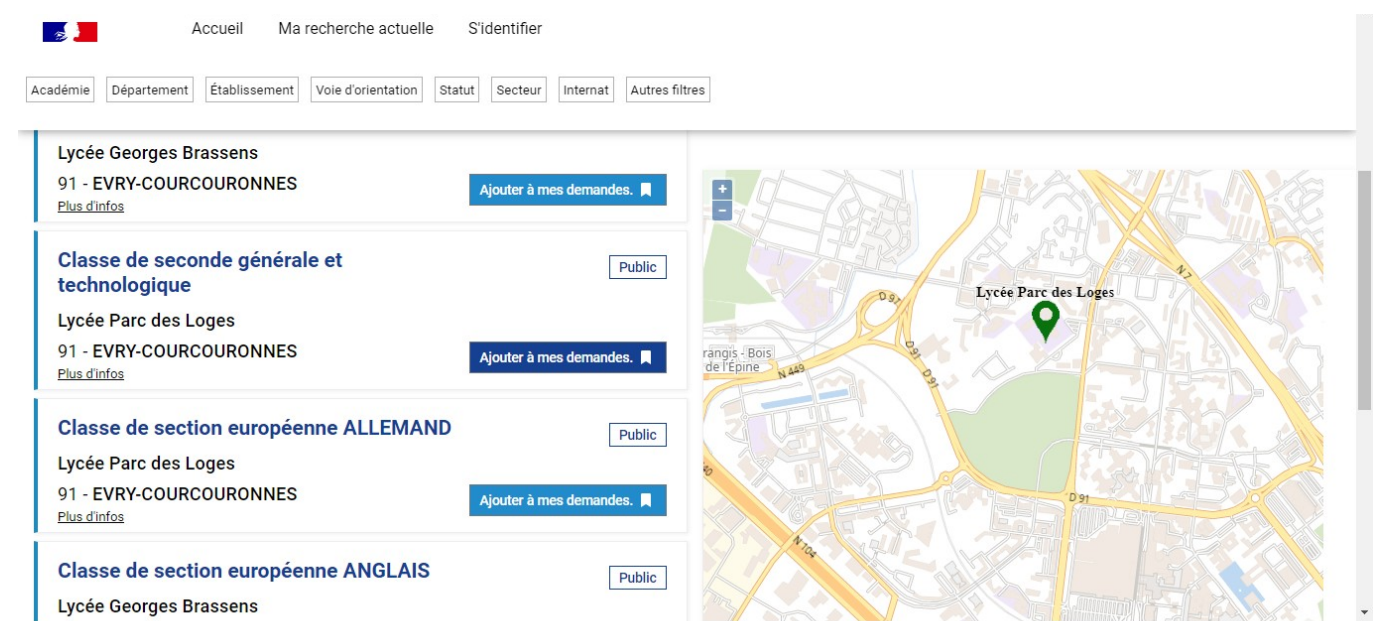

4. Enfin **classez vos demandes** s'il y en a plusieurs puis **enregistrez-les**. Vous pouvez télécharger le récapitulatif de vos demandes.

| Veuillez enregistrer vos demandes afin que votre sélection soit prise en compte. |                                                                        |  |  |
|----------------------------------------------------------------------------------|------------------------------------------------------------------------|--|--|
|                                                                                  | Enregistrer mes demandes Télécharger le récapitulatif des demandes PDF |  |  |
|                                                                                  |                                                                        |  |  |
| Classe de seconde générale et technologique                                      | Public                                                                 |  |  |
| Lycée Parc des Loges                                                             | RANG 1                                                                 |  |  |
| 91 - EVRY-COURCOURONNES                                                          |                                                                        |  |  |
|                                                                                  | ↑ ↓ <b>î</b>                                                           |  |  |